# STEP 8. 1日の労働時間の計算

1日の労働時間は「退社時間」--「出社時間」--「休憩時間」 で計算します。「退社時間」と「出社時間」は時刻形式で、「休 憩時間」は10進数の数値で分単位にしましょう。 2月1日の例の場合「9時に出社、20時(夜の8時)に退社、 昼の休憩が60分」ということになります。

### 1.2月1日の労働時間を計算しましょう

| F5             | 1 セル [F5] に               | 5, | 0)      |           |         |     |   |
|----------------|---------------------------|----|---------|-----------|---------|-----|---|
|                | 「=D5-C5-TIME(0,E5,0)」と入力  |    | E       | F         | G       | н   | I |
| 1              | し <b>「Enter」</b> キーを押します。 | ŋ  | 基本給     | 時間外手当     | 総支給額    |     |   |
| 2              | 2月 1200                   |    |         |           |         |     |   |
| 4              | 日付 「曜日」出社 」退社             | Ŧ  | 休憩 💽    | 宝働 🗔      | 時間外,    |     |   |
| 5              | 2025/2/1 ± 9:00 20:0      | 00 | 60      | =D5-C5-TI | ME(0,E5 | ,0) |   |
| 6              | 2025/2/2 🛛                |    |         |           |         |     |   |
| 7              | 2025/2/3 月                |    |         |           |         |     |   |
| 9<br>10        | =D5-C5-TIME(0, E5, 0)     |    |         |           |         |     |   |
| 11             | または                       |    |         |           |         |     |   |
| 12<br>13       | =[@退社]-[@出社]-TIME         | (( | ), [@休养 | 憩],0)     |         |     |   |
| 14<br>15<br>16 | TIME 関数で休憩時間を時刻に変換        | ر  | ています。   |           |         |     |   |

|   |    | Α           | В        | С    | D     | Е    | F     | G     | н      | I |
|---|----|-------------|----------|------|-------|------|-------|-------|--------|---|
| I | 1  | 2025年       | 時給       | 勤務時間 | 残業時間  | 基本給  | 時間外手当 | 総支給額  |        |   |
|   | 2  | 2月          | 1200     |      |       |      |       |       |        |   |
|   | 3  |             |          |      |       |      |       |       |        |   |
|   | 4  | 日付 🔄        | 曜日 ▼     | 出社 🔽 | 退社 🔽  | 休憩 💽 | 実働 💽  | 時間外一  |        |   |
|   | 5  | 2025/2/1    | 土        | 9:00 | 20:00 | 60   | 10:00 |       |        |   |
|   | 6  | 2025/2/2    | Η        |      |       |      | 0:00  | 日本 万博 | 11时间力言 | Г |
|   | 7  | 2025/2/3    | 月        |      |       |      | 0:00  | 算る    | されまし   | / |
|   | 8  | 2025/2/4    | 火        |      |       |      | 0:00  | た。    |        |   |
|   | 9  | 2025/2/5    | 水        |      |       |      | 0:00  |       |        |   |
|   | 10 | 2025/2/6    | 木        |      |       |      | 0:00  |       |        |   |
|   | 11 | 2025/2/7    | 金        |      |       |      | 0:00  |       |        |   |
|   | 12 | 2025/2/8    | <b>±</b> |      |       |      | 0:00  |       |        |   |
|   | 13 | 2025/2/9    | Η        |      |       |      | 0:00  |       |        |   |
|   | 14 | 2025/2/10   | 月        |      |       |      | 0:00  |       |        |   |
|   | 15 | 2025/2/11   | 火        |      |       |      | 0:00  |       |        |   |
|   | 16 | 2025/2/12   | 水        |      |       |      | 0:00  |       |        |   |
| l | 17 | 000F /0 /10 |          |      |       |      | 0.00  |       |        |   |

# STEP 9. 時間外勤務時間の計算

1日の労働時間が8時間を超える場合、超えた時間を時間外勤 務時間として計算しましょう。

### 1.2月1日の時間外勤務時間を計算しましょう

|                                   |                                                                                                    | )                                              | セル [G5] に                                                                                                    |           |          |    |  |  |  |
|-----------------------------------|----------------------------------------------------------------------------------------------------|------------------------------------------------|----------------------------------------------------------------------------------------------------|-----------|----------|----|--|--|--|
| E F G H I                         | E                                                                                                    | と入力                                            | 00",0)]                                                                                                    | F5- "8:0  | Γ=MAX(   |    |  |  |  |
| 基本給 時間外手当 総支給額                    | 基本給                                                                                                    | す。 🕴                                           | -を押しま                                                                                                    | :er] +-   | し「Ent    | 1  |  |  |  |
|                                   |                                                                                                    |                                                | 1                                                                                                    | 1200      | 4Л       | 2  |  |  |  |
|                                   |                                                                                                    |                                                |                                                                                                    |           |          | 3  |  |  |  |
| :憩 🔄 <u>実働 🛛 🕞 問外 🚽 👘 👘</u>       | 休憩                                                                                                    | 退社 💽                                           | 出社 🖃                                                                                                    | 曜日 ▼      | 日付 🖃     | 4  |  |  |  |
| 60 10:00 = MAX(F5-~8:00~,0)       | 6                                                                                                    | 20:00                                          | 9:00                                                                                                    | ±         | 2025/2/1 | 5  |  |  |  |
| 0:00                              |                                                                                                    |                                                |                                                                                                    | E         | 2025/2/2 | 6  |  |  |  |
|                                   |                                                                                                    |                                                |                                                                                                    | - //-     |          | 7  |  |  |  |
|                                   |                                                                                                    |                                                | 00″, 0)                                                                                                    | 5-"8:0    | =MAX(F   | 8  |  |  |  |
|                                   |                                                                                                    |                                                |                                                                                                    |           | または      | 9  |  |  |  |
|                                   |                                                                                                    |                                                |                                                                                                    |           | 01/210   | 10 |  |  |  |
|                                   |                                                                                                    | 0". ()                                         | 7-"8:0                                                                                                    | @実働       | =MAX([   | 11 |  |  |  |
|                                   |                                                                                                    | .,.,                                           | 7 0.0.                                                                                                    |           |          | 12 |  |  |  |
| ナベて ナキ い ほうの                      | をドバフ                                                                                                    | た値と∩                                           | 期をごい                                                                                                    | から g 🗉    | 送働時間:    | 13 |  |  |  |
|                                   | <ul><li>""</li><li>"</li><li>"</li></ul> |                                                | JIEI C JIC I                                                                                                    | או ט בי ט | 万喇吋间     | 14 |  |  |  |
|                                   |                                                                                                    |                                                |                                                                                                    | します。      | 数値を返り    | 15 |  |  |  |
| ○ 10:00 =MAX(F5-~8:00~,0)<br>0:00 | 1<br>休憩<br>6<br>を比べて                                                                                                    | <sup>退社</sup> 20:00<br>20:00<br>C", 0)<br>た値と0 | 日付<br>2025/2/1 ±<br>2025/2/2 日<br>=MAX(F5-"8:00", 0)<br>または<br>=MAX([@実働]-"8:00", 0)<br>労働時間から 8 時間を引いた値と<br>数値を返します。 |           |          |    |  |  |  |

|    | Α        | В    | С    | D     | E    | F     | G    | н   | I      |
|----|----------|------|------|-------|------|-------|------|-----|--------|
| 1  | 2025年    | 時給   | 勤務時間 | 残業時間  | 基本給  | 時間外手当 | 総支給額 |     |        |
| 2  | 2月       | 1200 |      |       |      |       |      |     |        |
| 3  |          |      |      |       |      |       |      |     |        |
| 4  | 日付 🖃     | 曜日 🔽 | 出社 🖃 | 退社 🖃  | 休憩 💽 | 実働 💽  | 時間外┳ |     |        |
| 5  | 2025/2/1 | ±    | 9:00 | 20:00 | 60   | 10:00 | 2:00 | 0+  | ᄜᇝᇱᆓᆓᅏ |
| 6  | 2025/2/2 | Η    |      |       |      | 0:00  | 0:00 | 📑 時 | 間外の劉務  |
| 7  | 2025/2/3 | 月    |      |       |      | 0:00  | 0:00 | 時   | 間が計算さ  |
| 8  | 2025/2/4 | 火    |      |       |      | 0:00  | 0:00 | れ   | ました。   |
| 9  | 2025/2/5 | 水    |      |       |      | 0:00  | 0:00 |     |        |
| 10 | 2025/2/6 | 木    |      |       |      | 0:00  | 0:00 |     |        |
| 11 | 2025/2/7 | 金    |      |       |      | 0:00  | 0:00 |     |        |
| 12 | 2025/2/8 | +    |      |       |      | 0:00  | 0:00 |     |        |

MAX(マックス)関数

MAX 関数は、一連の引数のうち、最大の数値を返します。

MAX (数值 1, [数值 2], …)

# STEP 10. 勤務時間・残業時間を求める

### 1. セル「C2」に勤務時間の合計を求めましょう

| XN | латсн 🗸 : 🕽 | $\times \checkmark f_x$ | =SUM(   |           |      |      | 1   | セル <b>「C2」</b> に | [=SUM(] | と入力 |
|----|-------------|-------------------------|---------|-----------|------|------|-----|------------------|---------|-----|
|    | А           | В                       | 9       | D         | E    | F    |     | します。             |         |     |
| 1  | 2025年       | 時給                      | 勤業時間    | 残業時間      | 基本給  | 時間外手 | 手当  | 総支給額             |         |     |
| 2  | 2月          | 1200                    | =SUM(   |           |      | (    |     |                  |         |     |
| 3  |             |                         | SUM(欽/值 | 1, [数値2], |      |      | =9  | SLIM (           |         |     |
| 4  | 日付 🖃        | 曜日 💌                    | 出社 🔽    | 退社 🖃      | 休憩 🖃 | 実働   | -(  |                  |         |     |
| 5  | 2025/2/1    | <b>±</b>                | 9:00    | 20:00     | 60   | 10   | .00 | 2.00             |         |     |
| 6  | 2025/2/2    | Η                       |         |           |      | 0    | :00 | 0:00             |         |     |
| 7  | 2025/2/3    | 月                       |         |           |      | 0    | :00 | 0:00             |         |     |
| 8  | 2025/2/4    | 火                       |         |           |      | 0    | :00 | 0:00             |         |     |
| 9  | 2025/2/5    | 水                       |         |           |      | 0    | :00 | 0:00             |         |     |
| 10 | 2025/2/6    | 木                       |         |           |      | 0    | :00 | 0:00             |         |     |
| 11 | 2025/2/7    | 金                       |         |           |      | 0    | :00 | 0:00             |         |     |
| 12 | 2025/2/8    | <b>±</b>                |         |           |      | 0    | :00 | 0:00             |         |     |
| 13 | 2025/2/9    | Η                       |         |           |      | 0    | :00 | 0:00             |         |     |
| 14 | 2025/2/10   | 月                       |         |           |      | 0    | :00 | 0:00             |         |     |
| 15 | 2025/2/11   | 火                       |         |           |      | 0    | :00 | 0:00             |         |     |
| 16 | 2025/2/12   | 水                       |         |           |      | 0    | :00 | 0:00             |         |     |
| 17 | 2025/2/13   | 木                       |         |           |      | 0    | :00 | 0:00             |         |     |
| 18 | 2025/2/14   | 金                       |         |           |      | 0    | :00 | 0:00             |         |     |

| XN | иатсн 🗸 : 🕽 | $\times \checkmark f_x$ | =SUM(    |           |      |            |      |   |   |
|----|-------------|-------------------------|----------|-----------|------|------------|------|---|---|
|    | A           | В                       | С        | D         | E    | F          | G    | н | I |
| 1  | 2025年       | 時給                      | 勤務時間     | 残業時間      | 基本給  | 時間外手当      | 総支給額 |   |   |
| 2  | 2月          | 1200                    | =SUM(    |           |      |            |      |   |   |
| 3  |             |                         | SUM(数值   | 1, [数値2], | .)   | $\bigcirc$ |      |   |   |
| 4  | 日付 🖃        | 曜日 🔽                    | 出社 🖃     | 退社 💽      | 休憩 🖃 | 実働  🖃      | 時間外- |   |   |
| 5  | 2025/2/1    | <u>+</u>                | 9:00     | 20:00     | 60   | 10:00      | 2:00 |   |   |
| 6  | 2025/2/2    | Η                       |          |           |      | 0:00       | 0:00 |   |   |
| 7  | 2 セル 「下     | 41 の見                   | 出しのと     | 乳で        | /    | 0:00       | 0:00 |   |   |
| 8  |             |                         |          |           |      | 0:00       | 0:00 |   |   |
| 9  | 下回さり        | り黒い矢は                   | こうでんし    | 565       |      | 0:00       | 0:00 |   |   |
| 10 | でクリッ        | ックします                   | す。       |           |      | 0:00       | 0:00 |   |   |
| 11 | ZUZ5/Z/7    | 歪                       |          |           |      | 0:00       | 0:00 |   |   |
| 12 | 2025 /2 /0  |                         |          |           |      | 0:00       | 0:00 |   |   |
| 13 |             |                         |          |           |      | 0:00       | 0:00 |   |   |
| 14 |             |                         |          | n± F      |      | 0:00       | 0:00 |   |   |
| 15 | 🔼 🗏 🗏       | も間                      | <b>•</b> | 吁于日       |      | 0:00       | 0:00 |   |   |
| 16 | 60          | 1                       | 0.00     |           |      | 0:00       | 0:00 |   |   |
| 17 |             |                         |          |           |      | 0:00       | 0:00 |   |   |
| 18 | 2025/2/14   | 金                       |          |           |      | 0:00       | 0:00 |   |   |

| F5 | ✓ :       | $\times \checkmark f_x$ | =SUM(出 | 勤簿[実働]    |      | (       |          | 44  |      |       |      |            |
|----|-----------|-------------------------|--------|-----------|------|---------|----------|-----|------|-------|------|------------|
|    | Α         | В                       | С      | D         | E    |         | ● 美働」 0. | 卵   |      | н     | I    |            |
| 1  | 2025年     | 時給                      | 勤務時間   | 残業時間      | 基本   | 20<br>7 | 囲り選択さ    | 216 | 合額   |       |      |            |
| 2  | 2月        | 1200                    | =SUM(⊞ | 勤簿[実働     | 動] 🚄 |         | ました。     |     |      |       |      |            |
| 3  |           |                         | SUM(数值 | 1, [数値2], |      |         |          |     |      |       |      |            |
| 4  | 日付 🖃      | 曜日 💌                    | 出社 🔽   | 退社 🖃      | 休憩   |         | 実働 💽     | 時間  | 罰外⊡  |       |      |            |
| 5  | 2025/2/1  | <u>±</u>                | 9:00   | 20:00     |      | 60      | 10:00    |     | 2:00 |       |      |            |
| 6  | 2025/2/2  | Η                       |        |           |      |         | 0:00     |     | 0:00 |       |      |            |
| 7  | 2025/2/3  | 月                       |        |           |      |         | 0:00     |     | 0:00 |       |      |            |
| 8  | 2025/2/4  | 火                       |        |           |      |         | 0:00     |     | 0:00 |       |      |            |
| 9  | 2025/2/5  | 水                       |        |           |      |         | 0:00     |     | 0:00 |       |      |            |
| 10 | 2025/2/6  | 木                       |        |           |      |         | 0:00     |     | 0:00 |       |      |            |
| 11 | 2025/2/7  | 金                       |        |           |      |         | 3        | ٢Fn | terl | キーを押  | ります  | <b>t</b> _ |
| 12 | 2025/2/8  | <u>+</u>                |        |           |      |         | L        | 3   | 0.00 | 1 011 |      | , ,        |
| 13 | 2025/2/9  | Β                       |        |           |      |         |          |     |      |       |      |            |
| 14 | 2025/2/10 | 月                       |        |           |      |         |          |     | (பு  | 訪ってい  | ±1€₽ | 1)         |
| 15 | 2025/2/11 | 火                       |        |           |      |         | -0       | SON |      | 刬澤Lラ  | 天1到_ | 17         |
| 16 | 2025/2/12 | 水                       |        |           |      |         | 数        | 式の  | 最後   | のカッニ  | 」は省日 | 格する        |
| 17 | 2025/2/13 | 木                       |        |           |      |         |          | トが  | でき   | ±₫.   |      |            |
| 18 | 2025/2/14 | 金                       |        |           |      |         |          |     |      | アシッ   |      |            |

|    | А         | В        | С     | D     | E     | F     | G    | н | I |
|----|-----------|----------|-------|-------|-------|-------|------|---|---|
| 1  | 2025年     | 時給       | 勤務時間  | 残業時間  | 基本給   | 時間外手当 | 総支給額 |   |   |
| 2  | 2月        | 1200     | 10:00 |       |       |       |      |   |   |
| 3  |           |          |       | 勤     | 8時間の  | ŝ     |      |   |   |
| 4  | 日付 🖃      | 曜日 ▼     | 出社 🖃  | 退礼 計7 | が計算され | ი 🕅 🖃 | 時間外- |   |   |
| 5  | 2025/2/1  | <u>±</u> | 9:00  | 2 =   | ±     | 10:00 | 2:00 |   |   |
| 6  | 2025/2/2  | Η        |       | ਡ।    | ノに。   | 0:00  | 0:00 |   |   |
| 7  | 2025/2/3  | 月        |       |       |       | 0:00  | 0:00 |   |   |
| 8  | 2025/2/4  | 火        |       |       |       | 0:00  | 0:00 |   |   |
| 9  | 2025/2/5  | 水        |       |       |       | 0:00  | 0:00 |   |   |
| 10 | 2025/2/6  | 木        |       |       |       | 0:00  | 0:00 |   |   |
| 11 | 2025/2/7  | 金        |       |       |       | 0:00  | 0:00 |   |   |
| 12 | 2025/2/8  | <u>+</u> |       |       |       | 0:00  | 0:00 |   |   |
| 13 | 2025/2/9  | Η        |       |       |       | 0:00  | 0:00 |   |   |
| 14 | 2025/2/10 | 月        |       |       |       | 0:00  | 0:00 |   |   |
| 15 | 2025/2/11 | 火        |       |       |       | 0:00  | 0:00 |   |   |
| 16 | 2025/2/12 | 水        |       |       |       | 0:00  | 0:00 |   |   |
| 17 | 2025/2/13 | 木        |       |       |       | 0:00  | 0:00 |   |   |
| 18 | 2025/2/14 | 金        |       |       |       | 0:00  | 0:00 |   |   |
| 19 | 2025/2/15 | $\pm$    |       |       |       | 0:00  | 0:00 |   |   |
| 20 | 2025/2/16 |          |       |       |       | 0.00  | 0.00 |   |   |

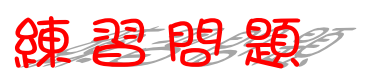

### ■ セル「D2」に時間外勤務の合計時間を求めましょう。

|    | А         | В        | С     | D     | E    | F     | G    | Н | I |
|----|-----------|----------|-------|-------|------|-------|------|---|---|
| 1  | 2025年     | 時給       | 勤務時間  | 残業時間  | 基本給  | 時間外手当 | 総支給額 |   |   |
| 2  | 2月        | 1200     | 10:00 | 2:00  |      |       |      |   |   |
| 3  |           |          |       |       |      |       |      |   |   |
| 4  | 日付 🖃      | 曜日 ▼     | 出社 🔽  | 退社 🔽  | 休憩 🖃 | 実働 💽  | 時間外▼ |   |   |
| 5  | 2025/2/1  | <u>+</u> | 9:00  | 20:00 | 60   | 10:00 | 2:00 |   |   |
| 6  | 2025/2/2  | Η        |       |       |      | 0:00  | 0:00 |   |   |
| 7  | 2025/2/3  | 月        |       |       |      | 0:00  | 0:00 |   |   |
| 8  | 2025/2/4  | 火        |       |       |      | 0:00  | 0:00 |   |   |
| 9  | 2025/2/5  | 水        |       |       |      | 0:00  | 0:00 |   |   |
| 10 | 2025/2/6  | 木        |       |       |      | 0:00  | 0:00 |   |   |
| 11 | 2025/2/7  | 金        |       |       |      | 0:00  | 0:00 |   |   |
| 12 | 2025/2/8  | <b>±</b> |       |       |      | 0:00  | 0:00 |   |   |
| 13 | 2025/2/9  | Η        |       |       |      | 0:00  | 0:00 |   |   |
| 14 | 2025/2/10 | 月        |       |       |      | 0:00  | 0:00 |   |   |
| 15 | 2025/2/11 | 火        |       |       |      | 0:00  | 0:00 |   |   |
| 16 | 2025/2/12 | 水        |       |       |      | 0:00  | 0:00 |   |   |
| 17 | 2025/2/13 | 木        |       |       |      | 0:00  | 0:00 |   |   |
| 18 | 2025/2/14 | 金        |       |       |      | 0:00  | 0:00 |   |   |
| 19 | 2025/2/15 | $\pm$    |       |       |      | 0:00  | 0:00 |   |   |
| 20 | 2025/2/16 |          |       |       |      | 0.00  | 0.00 |   |   |

### ■ 図のように「出社」「退社」「休憩」を入力しましょう。

|    | Α         | В        | С     | D     | Е    | F     | G    | н | I |
|----|-----------|----------|-------|-------|------|-------|------|---|---|
| 1  | 2025年     | 時給       | 勤務時間  | 残業時間  | 基本給  | 時間外手当 | 総支給額 |   |   |
| 2  | 2月        | 1200     | 2:45  | 4:45  |      |       |      |   |   |
| 3  |           |          |       |       |      |       |      |   |   |
| 4  | 日付 🖃      | 曜日 🔽     | 出社 🖃  | 退社 🖃  | 休憩 🖃 | 実働 💽  | 時間外  |   |   |
| 5  | 2025/2/1  | <u>+</u> | 9:00  | 20:00 | 60   | 10:00 | 2:00 |   |   |
| 6  | 2025/2/2  | Β        | 9:00  | 18:00 | 60   | 8:00  | 0:00 |   |   |
| 7  | 2025/2/3  | 月        | 10:00 | 19:00 | 45   | 8:15  | 0:15 |   |   |
| 8  | 2025/2/4  | 火        | 10:00 | 20:30 | 80   | 9:10  | 1:10 |   |   |
| 9  | 2025/2/5  | 水        |       |       |      | 0:00  | 0:00 |   |   |
| 10 | 2025/2/6  | 木        |       |       |      | 0:00  | 0:00 |   |   |
| 11 | 2025/2/7  | 金        | 8:00  | 18:00 | 40   | 9:20  | 1:20 |   |   |
| 12 | 2025/2/8  | ±        | 9:00  | 16:00 | 60   | 6:00  | 0:00 |   |   |
| 13 | 2025/2/9  | Β        |       |       |      | 0:00  | 0:00 |   |   |
| 14 | 2025/2/10 | 月        |       |       |      | 0:00  | 0:00 |   |   |
| 15 | 2025/2/11 | 火        |       |       |      | 0:00  | 0:00 |   |   |
| 16 | 2025/2/12 | 水        |       |       |      | 0:00  | 0:00 |   |   |
| 17 | 2025/2/13 | 木        |       |       |      | 0:00  | 0:00 |   |   |
| 18 | 2025/2/14 | 金        |       |       |      | 0:00  | 0:00 |   |   |
| 19 | 2025/2/15 | <u>±</u> |       |       |      | 0:00  | 0:00 |   |   |
| 20 | 2025/2/16 |          |       |       |      | 0.00  | 0.00 |   |   |

# STEP 11. 24 時間を超える時刻の表示

セル「C2」の勤務時間の「2:45」は少なすぎますね。時刻は シリアル値の小数部分で表現されるため1を超えたシリアル値 は日付として処理されます。

しかし、セルの表示形式を細工すれば 24 時間を超える時刻を 表示することができます。

### 1. 24 時間を超える時間を表示しましょう

|      | <b>8 9 .</b> 6     | 自動保存                     | <u>▼</u>                    | 1勤… 丶                     | · P      | 検索 1               | セル <b>「C2</b>   | 」を選択    | します。 |
|------|--------------------|--------------------------|-----------------------------|---------------------------|----------|--------------------|-----------------|---------|------|
| -ידר | イル <u>ホーム</u> 挿入   | 、ページし                    | レイアウト 数                     | 式 データ                     | 校閲表示     | . ヘルプ              |                 |         |      |
|      | r X I              | 1S ゴシック                  | ~ 14                        | J = E                     | ) = 🥲    | ユーザー定義             | ▼ ■条件           | 牛付き書式 ~ |      |
| 貼    | り付け 🔓 🖌            | в <u>і</u>               | ~ A^ A                      | ≢ ≡                       | - = = -  | <u>™</u> × %       | ) 👿 न-          | ブルとして書式 | 設定 ~ |
|      | × 🗳 🗄              | H ~ 💁 、                  | • <u>A</u> • <sup>™</sup> Ξ | <ul> <li>✓ E Ξ</li> </ul> | »<br>*   | 00. 0.→<br>0.← 00. | ש 🖾 דיו         | のスタイル ~ |      |
|      | クリップホード 15         | 77                       | ·>ト                         | Ā                         | 能置       | ☑ 数値               |                 | スタイル    |      |
| C2   | ✓ : >              | $\langle \checkmark f_x$ | =SUM(H                      | 勤簿[実働]]                   | )        |                    |                 |         |      |
|      | А                  | В                        | С                           | D                         | E        | F                  | G               | Н       | Ι    |
| 1    | 2025年              | 時給                       | 勤矜時間                        | 残業時間                      | 基本給      | 時間外手当              | 総支給額            |         |      |
| 2    | 2月                 | 1200                     | 2:45                        | 4:45                      |          | /                  |                 |         |      |
| 3    |                    |                          | 비                           | ) 미 / 나                   | 休憩 コ     | 宇<br>番             | 며리에             |         |      |
| 5    | 2 「粉(店)            |                          | をクロック                       |                           | 小水忠 ▲    |                    | 「可回ンN**<br>2・NN |         |      |
| 6    |                    |                          |                             |                           | 60       | 8:00               | 0:00            |         |      |
| 7    | 9.                 | / 3                      |                             | 0                         | 45       | 8:15               | 0:15            |         |      |
| 8    |                    |                          |                             | 30                        | 80       | 9:10               | 1:10            |         |      |
| 9    | 00. 0.→<br>0.→ 00. |                          |                             | 🖥 tzi 📙                   |          | 0:00               | 0:00            |         |      |
| 10   | 967 / I            | E                        |                             | _                         | 40       | 0:00               | 0:00            |         |      |
| 11   | £X18               | <u> </u>                 |                             |                           | 40<br>60 | 9:20<br>6:00       | 0.00            |         |      |
| 13   |                    |                          |                             |                           | 00       | 0:00               | 0:00            |         |      |
| -    |                    | _                        |                             |                           |          |                    |                 |         |      |

Excel2024 上級 2

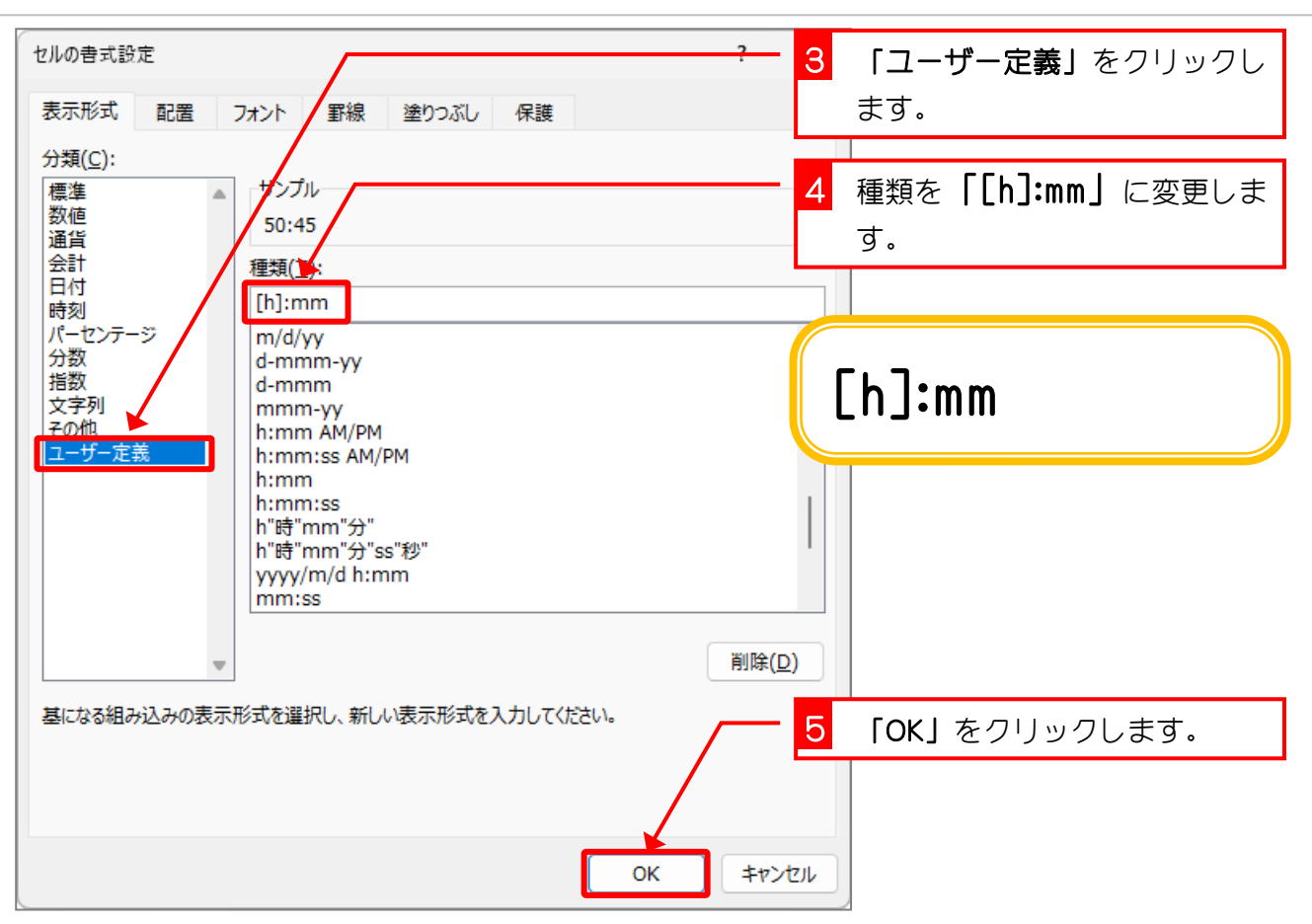

|    | Α         | В        | С     | D       |    | E        | F     | G    | н | I |
|----|-----------|----------|-------|---------|----|----------|-------|------|---|---|
| 1  | 2025年     | 時給       | 勤務時間  | 残業時間    | 基; | 本給       | 時間外手当 | 総支給額 |   |   |
| 2  | 2月        | 1200     | 50:45 | 4:45    |    |          |       |      |   |   |
| 3  |           |          |       |         |    |          |       |      |   |   |
| 4  | 日付 🖃      | 曜日 ▼     | 出社    |         | 休恿 | <u>t</u> | 実働 💽  | 時間外  |   |   |
| 5  | 2025/2/1  | <b>±</b> | E F   | 50:45」と |    | 60       | 10:00 | 2:00 |   |   |
| 6  | 2025/2/2  | Η        | 表     | 示さわま    |    | 60       | 8:00  | 0:00 |   |   |
| 7  | 2025/2/3  | 月        | 11    |         |    | 45       | 8:15  | 0:15 |   |   |
| 8  | 2025/2/4  | 火        |       | に。      |    | 80       | 9:10  | 1:10 |   |   |
| 9  | 2025/2/5  | 水        |       |         |    |          | 0:00  | 0:00 |   |   |
| 10 | 2025/2/6  | 木        |       |         |    |          | 0:00  | 0:00 |   |   |
| 11 | 2025/2/7  | 金        | 8:00  | 18:00   |    | 40       | 9:20  | 1:20 |   |   |
| 12 | 2025/2/8  | <u>+</u> | 9:00  | 16:00   |    | 60       | 6:00  | 0:00 |   |   |
| 13 | 2025/2/9  | Η        |       |         |    |          | 0:00  | 0:00 |   |   |
| 14 | 2025/2/10 | 月        |       |         |    |          | 0:00  | 0:00 |   |   |
| 15 | 2025/2/11 | 火        |       |         |    |          | 0:00  | 0:00 |   |   |
| 16 | 2025/2/12 | 水        |       |         |    |          | 0:00  | 0:00 |   |   |
| 17 | 2025/2/13 | 木        |       |         |    |          | 0:00  | 0:00 |   |   |
| 18 | 2025/2/14 | 金        |       |         |    |          | 0:00  | 0:00 |   |   |
| 19 | 2025/2/15 | <u>+</u> |       |         |    |          | 0:00  | 0:00 |   |   |
| 20 | 2025/2/16 |          |       |         |    |          | 0.00  | 0.00 |   |   |

ポイント [h] 24 時間を超える時間の合計を表示します。 [mm] 60 分を超える分の合計を表示します。 [ss] 60 秒を超える秒の合計を表示します。

練習問題

|    | А         | В        | С     | D     | E    | F     | G    | Н | I |
|----|-----------|----------|-------|-------|------|-------|------|---|---|
| 1  | 2025年     | 時給       | 勤務時間  | 残業時間  | 基本給  | 時間外手当 | 総支給額 |   |   |
| 2  | 2月        | 1200     | 50:45 | 4:45  |      |       |      |   |   |
| 3  |           |          |       |       |      |       |      |   |   |
| 4  | 日付 🖃      | 曜日 🖃     | 出社 🖃  | 退社 🖃  | 休憩 🖃 | 実働 💽  | 時間外  |   |   |
| 5  | 2025/2/1  | <u>+</u> | 9:00  | 20:00 | 60   | 10:00 | 2:00 |   |   |
| 6  | 2025/2/2  | Β        | 9:00  | 18:00 | 60   | 8:00  | 0:00 |   |   |
| 7  | 2025/2/3  | 月        | 10:00 | 19:00 | 45   | 8:15  | 0:15 |   |   |
| 8  | 2025/2/4  | 火        | 10:00 | 20:30 | 80   | 9:10  | 1:10 |   |   |
| 9  | 2025/2/5  | 水        |       |       |      | 0:00  | 0:00 |   |   |
| 10 | 2025/2/6  | 木        |       |       |      | 0:00  | 0:00 |   |   |
| 11 | 2025/2/7  | 金        | 8:00  | 18:00 | 40   | 9:20  | 1:20 |   |   |
| 12 | 2025/2/8  | ±        | 9:00  | 16:00 | 60   | 6:00  | 0:00 |   |   |
| 13 | 2025/2/9  | Η        |       |       |      | 0:00  | 0:00 |   |   |
| 14 | 2025/2/10 | 月        |       |       |      | 0:00  | 0:00 |   |   |
| 15 | 2025/2/11 | 火        |       |       |      | 0:00  | 0:00 |   |   |
| 16 | 2025/2/12 | 水        |       |       |      | 0:00  | 0:00 |   |   |
| 17 | 2025/2/13 | 木        |       |       |      | 0:00  | 0:00 |   |   |
| 18 | 2025/2/14 | 金        |       |       |      | 0:00  | 0:00 |   |   |
| 19 | 2025/2/15 | $\pm$    |       |       |      | 0:00  | 0:00 |   |   |
| 20 | 2025/2/16 |          |       |       |      | 0.00  | 0.00 |   |   |

■ セル「D2」の表示形式を24時間を超えて表示するようにしましょう。

# STEP 12. 勤務時間から基本給を計算する

支給額は(「勤務時間」-「残業時間」)×「時給」で計算しま すが、この表の勤務時間は時刻形式になっているので、このま まだとシリアル値で計算されます。

シリアル値では 24 時間が 1 なので、シリアル値に「24」をかければ 10 進の時間を表す数値に変換されますね。

### 1. 勤務時間・残業時間から基本給を計算しましょう

| XN | иатсн 🗸 : 🕻      | $\times \checkmark f_x$ | =(C2-D2) | *24*B2 |         |         |      |   |   |
|----|------------------|-------------------------|----------|--------|---------|---------|------|---|---|
|    | A                | В                       | С        | D      | E       | F       | G    | Н | I |
| 1  | 2025年            | 時給                      | 勤務時間     | 残業時間   | 基本給     | 時間外手当   | 総支給額 |   |   |
| 2  | 2月               | 1200                    | 50:45    | 4:45   | =(C2-D2 | )*24*B2 |      |   |   |
| 3  |                  |                         |          |        | 7       |         |      |   |   |
| 4  | 1 セル <b>F</b> E9 |                         | 22-D2)*2 | 4*B2   | 休憩 🖃    | 実働 💽    | 時間外▼ |   |   |
| 5  |                  |                         |          |        | 60      | 10:00   | 2:00 |   |   |
| 6  |                  | ∕  Enter                | 」キーを     | 押しま 0  | 60      | 8:00    | 0:00 |   |   |
| 7  | ਰੂ.              |                         |          | 0      | 45      | 8:15    | 0:15 |   |   |
| 8  | 2025/2/4         | 火                       | 10:00    | ZU:30  | 80      | 9:10    | 1:10 |   |   |
| 9  |                  |                         |          |        |         | 0:00    | 0:00 |   |   |
| 10 | =(C2-D           | )2) <mark>*2</mark> 4   | *B2      |        |         | 0:00    | 0:00 |   |   |
| 11 | (02.0            |                         |          | D      | 40      | 9:20    | 1:20 |   |   |
| 12 | 時刻形式             | (シリア)                   | し値)に     | 24を 🛛  | 60      | 6:00    | 0:00 |   |   |
| 13 |                  |                         |          | -**/店  |         | 0:00    | 0:00 |   |   |
| 14 |                  | い進い時                    | 1回ど衣9    | 安以1但   |         | 0:00    | 0:00 |   |   |
| 15 | に変換して            | こいます。                   | ,        |        |         | 0:00    | 0:00 |   |   |
| 16 |                  |                         |          |        |         | 0:00    | 0:00 |   |   |

|    | А         | В        | С     | D     | E                | F            | G                      | Н    | I     |                    |
|----|-----------|----------|-------|-------|------------------|--------------|------------------------|------|-------|--------------------|
| 1  | 2025年     | 時給       | 勤務時間  | 残業時間  | 基本給              | 時間外エッ        |                        |      |       |                    |
| 2  | 2月        | 1200     | 50:45 | 4:45  | ######           | こう 計算        | 「結果が時刻                 | 刻    |       |                    |
| 3  |           |          |       | •     |                  | Ω₩           | 行でまった                  | ż    |       |                    |
| 4  | 日付 🖃      | 曜日 🔽     | 出社 🖃  | 退社 🔽  | 休憩 🖃             | 実働           |                        |      |       |                    |
| 5  | 2025/2/1  | ±        | 9:00  | 20:00 | 60               | れて           | しまいま                   |      |       |                    |
| 6  | 2025/2/2  | Η        | 9:00  | 18:00 | 60               | た。           |                        |      |       |                    |
| 7  | 2025/2/3  | 月        | 10:00 | 19:00 | 45               | 0.10         | 0.10                   |      |       |                    |
| 8  | 2025/2/4  | 火        | 10:00 | 20:30 | 00               | 0.10         | 1.10                   |      |       |                    |
| 9  | 2025/2/5  | 水        |       |       | С                | D            | E                      |      | F     |                    |
| 10 | 2025/2/6  | 木        |       |       | 는<br>1 고선 미보 문 문 |              | -<br>++ %              |      | ᄩᆈᆍᆔ  | 645 <del>- 1</del> |
| 11 | 2025/2/7  | 金        | 8:00  | 18:00 | 即務時间             |              | 基 4 和<br>1 0 0 4 0 0 0 | · 00 | 间外于当  | <u> 88 ×</u>       |
| 12 | 2025/2/8  | <u>±</u> | 9:00  | 16:00 | 50:45            | 4:45         | 1324800                | :00  |       |                    |
| 13 | 2025/2/9  | Η        |       |       | 11-51            | \ <b>D</b> \ |                        |      | IFL 📃 | n+ 81              |
| 14 | 2025/2/10 | 月        |       |       |                  | 」退仕          | 1本憩                    | 美    | 10,00 | 時间                 |
| 15 | 2025/2/11 | 火        |       |       | <u>9:00</u>      | 20:00        |                        | 60   | 10:00 | 4                  |
| 16 | 2025/2/12 | 水        |       |       | セルを広             | 広げてみる        | と時刻形式                  | 代になっ | ています  | す。                 |
| 17 | 2025/2/13 | 木        |       |       |                  |              |                        |      |       |                    |

| ▲ 日 り ~ C ~ 自動保存 ● オフ マ 1 勤… ~ 2 セル「E2」を選択します。 |                                                                      |                                       |                                                 |                                                  |                                         |                                             |                                             |                           |                |  |  |
|------------------------------------------------|----------------------------------------------------------------------|---------------------------------------|-------------------------------------------------|--------------------------------------------------|-----------------------------------------|---------------------------------------------|---------------------------------------------|---------------------------|----------------|--|--|
| ファイル <u>ホーム</u> 挿入 ページ レイアウト 数式 データ 校閲 表示 ヘルプ  |                                                                      |                                       |                                                 |                                                  |                                         |                                             |                                             |                           |                |  |  |
|                                                |                                                                      |                                       |                                                 |                                                  |                                         |                                             |                                             |                           |                |  |  |
| 貼                                              | つけし<br>わけし<br>~ 3 「                                                  | B I <u>U</u><br>⊒ √ ∆ √               | · A A I Z                                       | ↓ = = =<br>↓ ↓ = →                               | : ⊒ 🖬 ▾<br>: ≫, ▾                       |                                             | 9 1 1 1 1 1 1 1 1 1 1 1 1 1 1 1 1 1 1 1     | ・ブルとして書式設定 >              |                |  |  |
| 3                                              | ✓ L<br>クリップボード rs                                                    |                                       | ント                                              |                                                  | - 1 · · · · · · · · · · · · · · · · · · | .00 →0<br>IS 数值                             |                                             |                           | · 注 / -        |  |  |
| E2                                             | <b>v</b> :>                                                          | $\times \checkmark f_x$               | =(C2-D2)                                        | )*24*B2                                          |                                         |                                             | <b>3</b> 1                                  | 交小形式を <b>1傷</b><br>変更します。 | : <b>4年」</b> に |  |  |
|                                                | А                                                                    | В                                     | С                                               | D                                                | E                                       | F                                           | 4                                           |                           |                |  |  |
| 1                                              | 2025年                                                                | 時給                                    | 勤務時間                                            | 残業時間                                             | 基本給                                     | 時間外手当                                       | 縱支給額                                        |                           |                |  |  |
| 2                                              |                                                                      |                                       |                                                 | 220212-01-1                                      | 1 1 1 1 1 1 1 1 1 1 1 1 1 1 1 1 1 1 1   |                                             | 00 ~ 00 88                                  |                           |                |  |  |
|                                                | 2月                                                                   | 1200                                  | 50:45                                           | 4:45                                             | ######                                  |                                             | 00/~00 89                                   |                           |                |  |  |
| 3                                              | 2月                                                                   | 1200                                  | 50:45                                           | 4:45                                             | ######                                  |                                             | 00 / 00 82                                  |                           |                |  |  |
| 3<br>4                                         | 2月<br>日付 <b>▼</b>                                                    | 1200<br>曜日 🔽                          | 50:45<br>出社 🔽                                   | 4:45<br>退社 🔽                                     | #####<br>休憩 ☑                           | 実働 .                                        | 時間外                                         |                           |                |  |  |
| 3<br>4<br>5                                    | 2月<br>日付<br>2025/2/1                                                 | 1200<br>曜日 ▼<br>土                     | 50:45<br>出社 •<br>9:00                           | 4:45<br>退社<br>20:00                              | ######<br>休憩 ▼<br>60                    | 実働 ▼<br>10:00                               | 時間外▼<br>2:00                                |                           |                |  |  |
| 3<br>4<br>5<br>6                               | 2月<br>日付<br>2025/2/1<br>2025/2/2                                     | 1200<br>曜日 ▼<br>土<br>日                | 50:45<br>出社 •<br>9:00<br>9:00                   | 4:45<br>退社<br>20:00<br>18:00                     | ######<br>休憩<br>60<br>60                | 実働<br>10:00<br>8:00                         | 時間外<br>2:00<br>0:00                         |                           |                |  |  |
| 3<br>4<br>5<br>6<br>7                          | 2月<br>日付<br>2025/2/1<br>2025/2/2<br>2025/2/3                         | 1200<br>曜日 ▼<br>土<br>日                | 50:45<br>出社 •<br>9:00<br>9:00<br>10:00          | 4:45<br>退社 ▼<br>20:00<br>18:00<br>19:00          | ######<br>休憩 ▼<br>60<br>60<br>45        | 実働 ▼<br>10:00<br>8:00<br>8:15               | 時間外<br>2:00<br>0:00<br>0:15                 |                           |                |  |  |
| 3<br>4<br>5<br>6<br>7<br>8                     | 2月<br>日付<br>2025/2/1<br>2025/2/2<br>2025/2/3<br>2025/2/4             | 1200<br>曜日 ▼<br>土<br>日<br>月<br>火      | 50:45<br>出社 •<br>9:00<br>9:00<br>10:00<br>10:00 | 4:45<br>退社<br>20:00<br>18:00<br>19:00<br>20:30   | ######<br>休憩 ▼<br>60<br>60<br>45<br>80  | 実働<br>10:00<br>8:00<br>8:15<br>9:10         | 時間外<br>2:00<br>0:00<br>0:15<br>1:10         |                           |                |  |  |
| 3<br>4<br>5<br>6<br>7<br>8<br>9                | 2月<br>日付<br>2025/2/1<br>2025/2/2<br>2025/2/3<br>2025/2/4<br>2025/2/5 | 1200<br>曜日 ▼<br>土<br>日<br>月<br>火<br>水 | 50:45<br>出社 ♥:00<br>9:00<br>10:00<br>10:00      | 4:45<br>退社 ▼<br>20:00<br>18:00<br>19:00<br>20:30 | ######<br>休憩 ▼<br>60<br>60<br>45<br>80  | 実働<br>10:00<br>8:00<br>8:15<br>9:10<br>0:00 | 時間外<br>2:00<br>0:00<br>0:15<br>1:10<br>0:00 |                           |                |  |  |

| E2  | E2 $\checkmark$ : $\times \checkmark f_x$ =(C2-D2)*24*B2 |          |       |       |       |            |            |   |   |  |  |
|-----|----------------------------------------------------------|----------|-------|-------|-------|------------|------------|---|---|--|--|
|     | Α                                                        | В        | С     | D     | E     | F          | G          | н | I |  |  |
| 1   | 2025年                                                    | 時給       | 勤務時間  | 残業時間  | 基本給   | 時間外手当      | 総支給額       |   |   |  |  |
| 2   | 2月                                                       | 1200     | 50:45 | 4:45  | 55200 | <b>±</b> * | - %~ +* =+ |   |   |  |  |
| 3   |                                                          |          |       |       |       | 至 4        |            |   |   |  |  |
| 4   | 日付 🖃                                                     | 曜日 ▼     | 出社 🖃  | 退社 🔽  | 休憩 🖃  | 実働 算さ      | れまし        |   |   |  |  |
| 5   | 2025/2/1                                                 | <b>±</b> | 9:00  | 20:00 | 60    | た。         |            |   |   |  |  |
| 6   | 2025/2/2                                                 | Ξ        | 9:00  | 18:00 | 60    | 0.00       |            |   |   |  |  |
| 7   | 2025/2/3                                                 | 月        | 10:00 | 19:00 | 45    | 8:15       | 0:15       |   |   |  |  |
| 8   | 2025/2/4                                                 | 火        | 10:00 | 20:30 | 80    | 9:10       | 1:10       |   |   |  |  |
| 9   | 2025/2/5                                                 | 水        |       |       |       | 0:00       | 0:00       |   |   |  |  |
| 10  | 2025/2/6                                                 | 木        |       |       |       | 0:00       | 0:00       |   |   |  |  |
| 11  | 2025/2/7                                                 | 金        | 8:00  | 18:00 | 40    | 9:20       | 1:20       |   |   |  |  |
| 12  | 2025/2/8                                                 | <b>±</b> | 9:00  | 16:00 | 60    | 6:00       | 0:00       |   |   |  |  |
| 13  | 2025/2/9                                                 | Ξ        |       |       |       | 0:00       | 0:00       |   |   |  |  |
| 14  | 2025/2/10                                                | 月        |       |       |       | 0:00       | 0:00       |   |   |  |  |
| 15  | 2025/2/11                                                | 火        |       |       |       | 0:00       | 0:00       |   |   |  |  |
| 16  | 2025/2/12                                                | 水        |       |       |       | 0:00       | 0:00       |   |   |  |  |
| 4.7 | 000E /0 /10                                              |          |       |       |       | 0.00       | 0 00       |   |   |  |  |

# 解説 なぜ24を掛けて計算するの

Excel で時刻の値に 24 を掛ける理由は、時間の値を数値として表現するためです。Excel では 時刻は「1日」を基準とした割合で表示されます。例えば、午前6時は「0.25」、午後12時は 「0.5」、午後6時は「0.75」のように表現されます。

「24」を掛けることで、「割合の値」を「時刻の値(時間単位)」に変換できます。例えば、午 後12時の「0.5」に24を掛けると「12」となり、これは12時間を意味します。